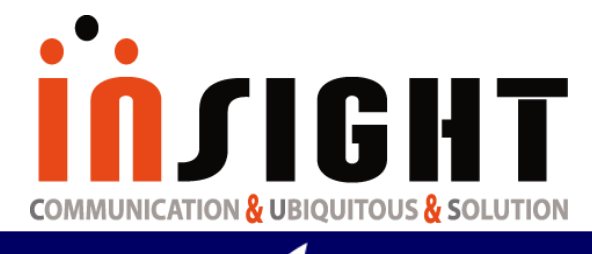

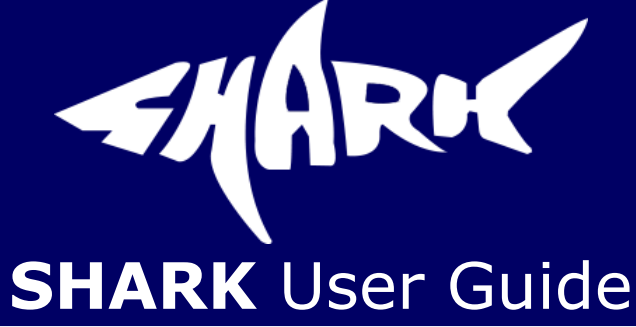

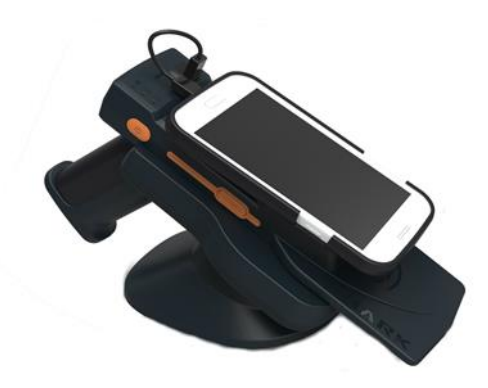

February 13th, 2017 Ver. 17021301

> UHF RFID Reader RFID Reader & Tag

Copyright(c)2017 by INSIGHT& All rights reserved #404, 165 Gasandigital-1ro, Gumcheon-gu, Seoul, Korea INSIGHT& Co., Ltd www.insightn.com

# injight

# **Table of Contents**

| 1. | Revision History                           | 4  |
|----|--------------------------------------------|----|
| 2. | Scope of Document                          | 6  |
|    | 2.1 Configurations                         | 7  |
|    | 2. 1. 1 SHARK with RFID and BARCODE Imager | 7  |
|    | 2. 1. 2 SHARK without RFID                 | 7  |
|    | 2.1.3 SHARK without BARCODE Imager         | 8  |
|    | 2.1.4 Accessories                          |    |
| 3. | Getting Started                            | 9  |
|    | 3.1 External View                          | 10 |
|    | 3.1.1 Integrated Product – External view   |    |
|    | 3. 2 LCD Control Panel                     | 13 |
|    | 3. 3 Side Buttons and Lights               | 15 |
|    | 3. 4 ICON Definition                       | 16 |
| 4. | Operations                                 | 17 |
|    | 4. 1 Setting Up the SHARK                  |    |
|    | 4. 1. 1 Battery charging                   |    |
|    | 4. 2 Mounting a Mobile Device on the SHARK |    |
|    | 4. 2. 1 To mount mobile device             |    |
|    | 4. 3 Installing the Lanyard                | 19 |
|    | 4. 3. 1 To install the optional lanyard    | 19 |
|    | 4. 4 Booting Message in LCD                | 22 |
|    | 4. 4. 1 Battery Check Message              |    |
|    | 4 .4. 2 S-RAM Check Message                |    |
|    | 4. 4. 3 BARCODE Module Check Message       |    |
|    | 4. 4. 4 RFID Module Check Message          |    |
|    | 4. 5 Menu Control Basis                    | 23 |
|    | 4. 6 How to use Menu Item & Sub-Menu Item  | 24 |
|    | 4. 6. 1 Mode Setting                       | 24 |
|    | 4. 6. 2 Option Setting                     | 25 |
|    | 4. 6. 3 How to use "DATA VIEW" Menu Item   |    |
|    | 4. 6. 4 Communication Path Setting         |    |
|    | 4. 6. 5 How to use "F/W VIEW" Menu Item    |    |

| 4. 6. 6 Barcode Mode Setting                                           |    |
|------------------------------------------------------------------------|----|
| 4. 6. 7 Barcode Reporting Setting                                      |    |
| 4. 6. 8 Barcode Aim Setting                                            |    |
| 4. 6. 9 Image Resolution Setting                                       |    |
| 4. 6. 10 RFID Power Setting                                            |    |
| 4. 6. 11 RFID Reporting                                                |    |
| 4. 7 RFID Operation                                                    |    |
| 4. 7. 1 Data Reading & Stop                                            |    |
| 4. 8 BARCODE Operation                                                 | 40 |
| 4. 8. 1 Data Reading & Stop (BARCODE Reporting Parameter "Single")     |    |
| 4. 8. 2 Data Reading & Stop (BARCODE Reporting Parameter "Multiple")   |    |
| 4. 8. 3 Data Reading & Stop (BARCODE Reporting Parameter "Continuous") |    |
| ANNEX                                                                  |    |
| A To Undate SHARK Eirmware                                             |    |
| A. To opuale SHARK FITTIWate                                           |    |
| B. I roudiesnooting                                                    |    |

# **in**sight

# **1.** Revision History

This section provides you with how this document is organized

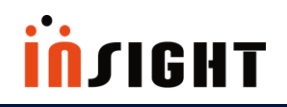

# **1. Revision History**

| Document<br>Number | Description                   | Revision Date |
|--------------------|-------------------------------|---------------|
| 2016080900         | Initial Release               | August 2016   |
| 2017021300         | Add How to download SHARK F/W | February 2017 |
|                    |                               |               |
|                    |                               |               |
|                    |                               |               |
|                    |                               |               |
|                    |                               |               |
|                    |                               |               |
|                    |                               |               |

# injight

# 2. Scope of Document

This User Guide is intended for use by any person who needs to operate or to troubleshoot problems with the SHARK.

The SHARK provides Radio Frequency Identification (RFID), and BARCODE scanning functionality.

The unit can be used stand alone or paired with BLE enabled host device (such as a smart phone).

✓ Configurations

# İNJIGHT

# **2. Scope of Document**

# 2.1 Configurations

2. 1. 1 SHARK with RFID and BARCODE Imager

| Configuration | Description                    |
|---------------|--------------------------------|
| SHARK-R300-KR | ✓ KR (with imager)             |
| SHARK-R300-US | ✓ US (with imager)             |
| SHARK-R300-EU | ✓ EU (with imager)             |
| SHARK-R300-J1 | ✓ JP, high power (with imager) |
| SHARK-R300-J2 | ✓ JP, low power (with imager)  |
| SHARK-R300-CN | ✓ CN (with imager)             |

### 2. 1. 2 SHARK without RFID

[ TABLE 2.1.2 ] SHARK without RFID

| Configuration | Description     |
|---------------|-----------------|
| SHARK-R100    | ✓ (with imager) |

# <u>in</u>JIGHT

# 2.1.3 SHARK without BARCODE Imager

#### [ TABLE 2.1.3 ] SHARK without BARCODE Imager

| Configuration | Description                  |
|---------------|------------------------------|
| SHARK-R200-KR | ✓ KR (no imager)             |
| SHARK-R200-US | ✓ US (no imager)             |
| SHARK-R200-EU | ✓ EU (no imager)             |
| SHARK-R200-J1 | ✓ JP, high power (no imager) |
| SHARK-R200-J2 | ✓ JP, low power (no imager)  |
| SHARK-R200-CN | ✓ CN (no imager)             |

## 2.1.4 Accessories

### [ TABLE 2.1.4 ] Host Adapters

| Item                                      | Part Number          |
|-------------------------------------------|----------------------|
| Cradle                                    | ✓ CRD-SHARK-001C     |
| Cradle power supply<br>100-240VAC, 5V, 2A | ✓ CHPWRS-SHARK-001C  |
| Charging cable                            | ✓ CHCBL-SHARK-001C   |
| Micro USB cable                           | ✓ MUSBCBL-SHARK-001M |
| Lanyard                                   | ✓ LNYD-SHARK-001L    |
| Handle                                    | ✓ HDL-SHARK-001H     |
| Lithium-ion battery                       | ✓ BTRY-SHARK-001L    |

# <u>in</u>JIGHT

# 3. Getting Started

This Section shows ICONs, operational controls and location of major components used when using SHARK. Detailed Contents are as follows.

- ✓ External View
- ✓ LCD Control Panel
- ✓ Side Buttons and Lights
- ✓ ICON Definition

# **3. Getting Started**

# 3.1 External View

There are 3 types of SHARK; Integrated Product, only for RFID, and only for BARCODE. If Product type is only for RFID(without BARCODE), appearance is same with integrated product. But it cannot use BAROCDE scanning functionality. If Product type is only for BARCODE(without RFID), There is no RFID antenna.

## 3.1.1 Integrated Product – External view

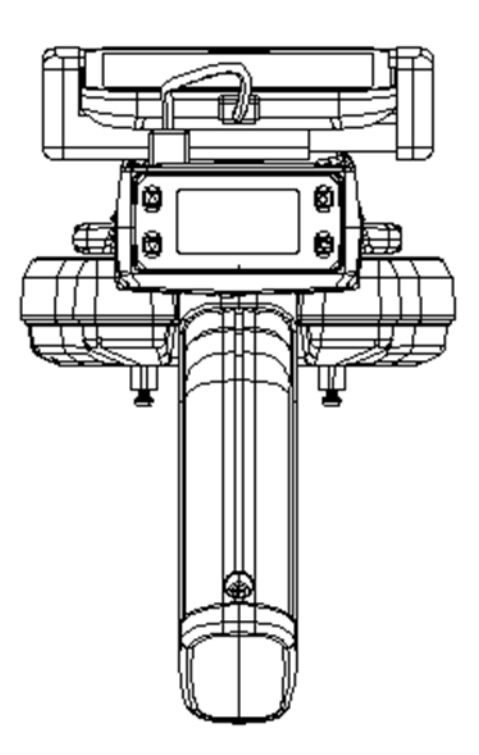

<Fig 3.1.1> Front of SHARK

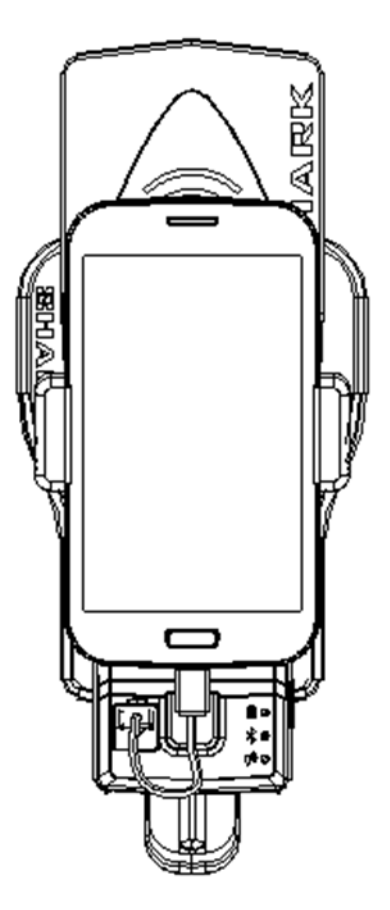

<Fig 3.1.2> Upper Side of SHARK

# injight

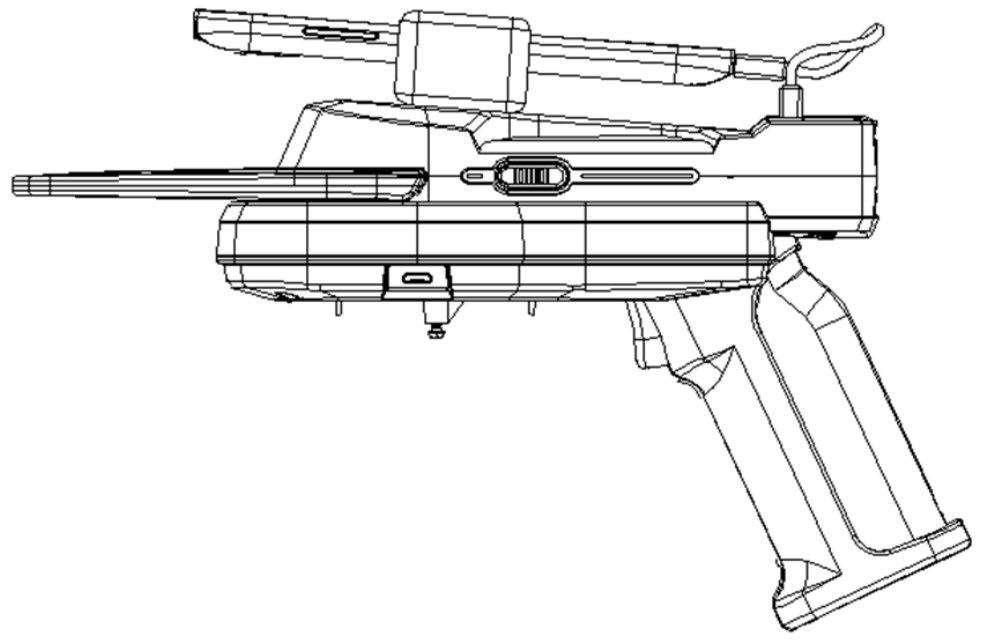

<Fig 3.1.3> Left Side of SHARK

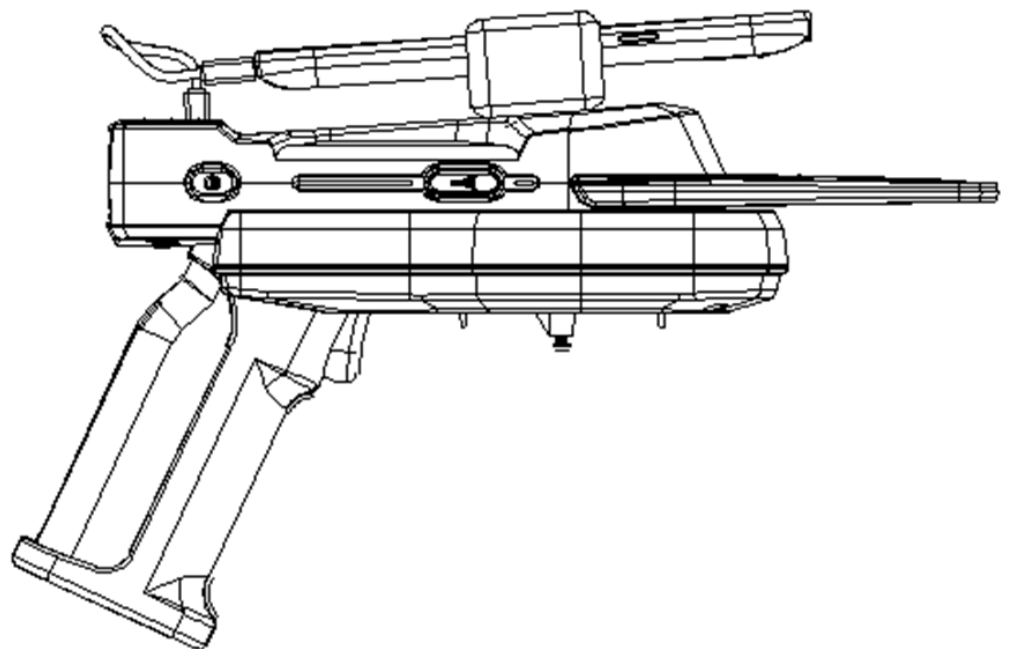

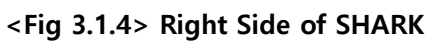

# İNJIGHT

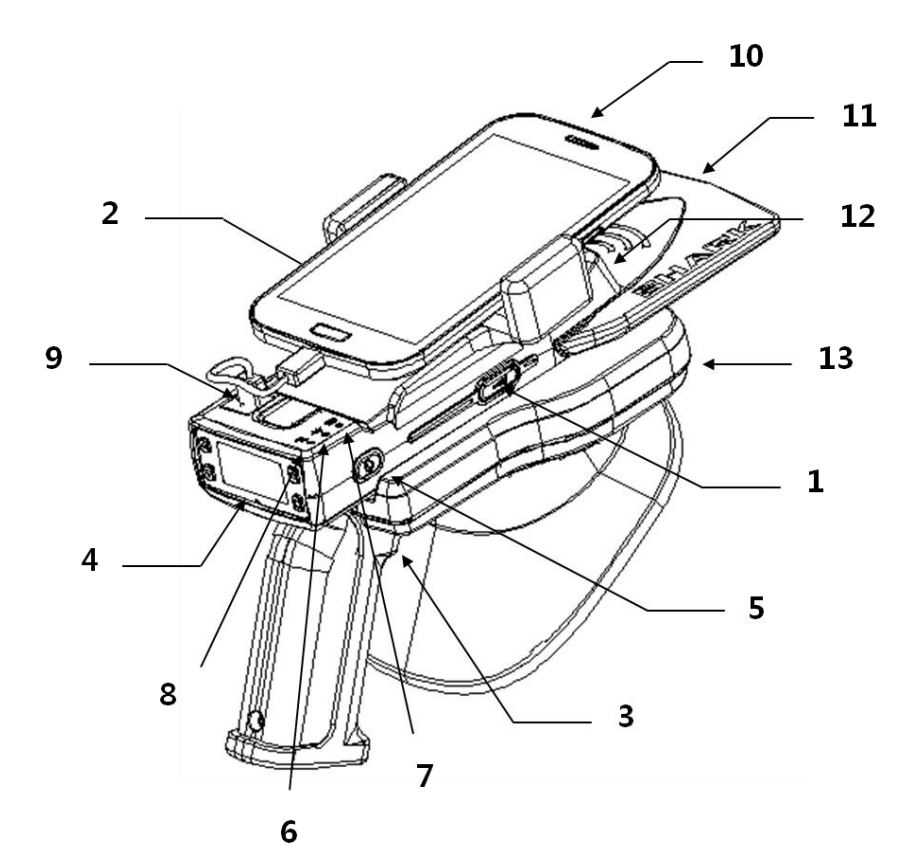

<Fig 3.1.5> Compartment of SHARK (Integrated Product)

<sup>[</sup> TABLE 3-1-1 ]

| No. | Compartment          |
|-----|----------------------|
| 1   | RFID Hot Key         |
| 2   | BARCODE Hot Key      |
| 3   | GUN Button           |
| 4   | Control Panel        |
| 5   | Power Button         |
| 6   | Battery Charging LED |
| 7   | Bluetooth LED        |
| 8   | Data LED             |
| 9   | Micro USB(Type B)    |
| 10  | Smart Phone          |
| 11  | RFID Antenna         |
| 12  | BARCODE              |
| 13  | Cradle               |

# 3. 2 LCD Control Panel

The control panel contains the LCD that indicates operation and buttons that you may need to press during operation. Buttons and LCD are described in Figure 3.2.1. Description for each are located in Table 3-2-1, 3-2-2.

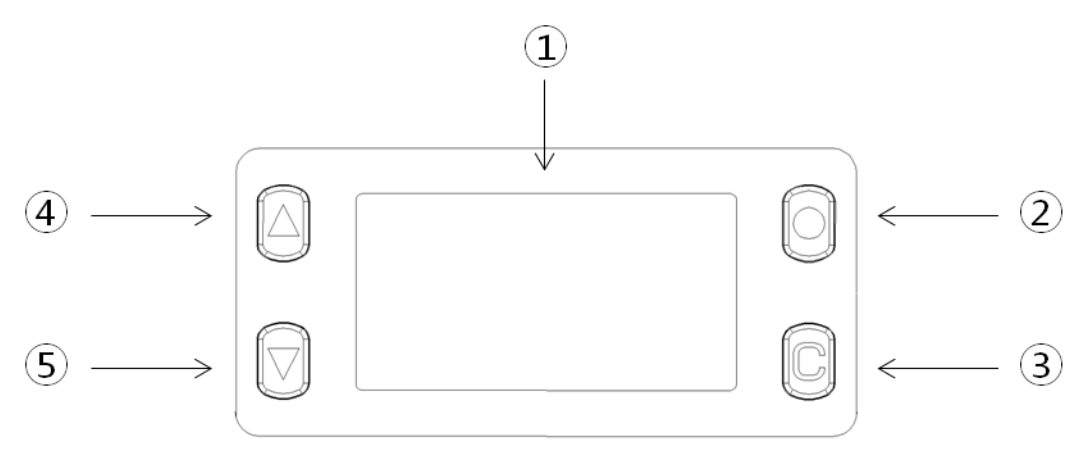

<Fig 3.2.1> Control Panel

[ TABLE 3-2-1 ]

| No. | <b>Control Panel Components</b> |
|-----|---------------------------------|
| 1   | LCD                             |
| 2   | SELECT Button                   |
| 3   | CANCEL Button                   |
| 4   | UP Button                       |
| 5   | Down Button                     |

| Button            | Function                                                                                                    |
|-------------------|----------------------------------------------------------------------------------------------------|
| OK(Short Key)     | <ul><li>✓ Enter the SHARK menu in non-menu state</li><li>✓ Select menu parameter</li></ul>                                |
| CANCEL(Short Key) | <ul><li>✓ Escape SHARK menu in menu State</li><li>✓ Move to top-menu</li></ul>                                            |
| CANCEL(Long key)  | <ul> <li>✓ Clear RFID or BARCODE Data in non-menu<br/>state</li> </ul>                                                    |
| UP(Short Key)     | <ul> <li>Move through menu or menu parameter<br/>in menu state</li> <li>Amplify RFID Power in non-menu state</li> </ul>   |
| Down(Short Key)   | <ul> <li>Move through menu or menu parameter<br/>in menu state</li> <li>Attenuate RFID power in non-menu state</li> </ul> |

#### [TABLE 3-2-2] Description of Control Panel Buttons

NOTE

✓ Short Key: Press and Release Key in less than a second

✓ Long Key: Press Key during about 1~2 seconds.

# 3. 3 Side Buttons and Lights

The side buttons and lights are labeled in Figure 3.1.5. Descriptions for each are located in Table 3-3-1, Table 3-3-2 and 3-3-3.

#### [TABLE 3-3-1] Description of Side Buttons

| Button              | Function                                                   |
|---------------------|------------------------------------------------------------|
| Power<br>(Long Key) | ✓ Power On/Off                                             |
| RFID Hot Key        | <ul> <li>RFID Operation (Regardless of Operation</li></ul> |
| (Short Key)         | Mode)                                                      |
| BARCODE Hot Key     | <ul> <li>✓ BARCODE Operation (Regardless of</li></ul>      |
| (Short Key)         | Operation Mode)                                            |

#### [ TABLE 3-3-2 ] Description of LED

| LED                     | Status | LED                                                     |  |
|-------------------------|--------|---------------------------------------------------------|--|
| Battery<br>Charging LED | On     | ✓ Battery is Charging                                   |  |
|                         | Off    | ✓ Battery is Not Charging                               |  |
|                         | On     | ✓ Bluetooth Pairing Success                             |  |
| Bluetooth LED           | Off    | ✓ Bluetooth Pairing Fail                                |  |
| Data LED                | On     | ✓ The SHARK is reading data                             |  |
|                         | Off    | <ul> <li>✓ The SHARK is not reading<br/>data</li> </ul> |  |

# 3. 4 ICON Definition

The following ICONs are used throughout SHARK LCD to convey certain information

### [ TABLE 3-4-1 ]

| ICON | ICON TYPE             | Description           |
|------|-----------------------|-----------------------|
| •    | SJARK Mode            | RFID Mode             |
|      | SHARK Mode            | Barcode Mode          |
| 8    | Communication<br>Path | BLE(Paring Complete)  |
| *    | Communication<br>Path | BLE(Paring Fail)      |
| ¢    | Communication<br>Path | USB                   |
| Í    | Communication<br>Path | HID                   |
| •    | Option                | Volume Max            |
| •    | Option                | Volume Mid            |
| •    | Option                | Volume Min            |
|      | Option                | Vibration             |
| ц×   | Option                | Option OFF            |
| Θ    | Battery               | Full Battery Level    |
| 8    | Battery               | Battery Charging      |
| •    | Warning               | Low Battery Warning   |
|      | Warning               | Request to Clear Data |

# 4. Operations

This section provides the procedures for loading SHARK and using Menu

**Detailed Contents are as follows.** 

- ✓ Setting Up the SHARK
- ✓ Booting Message
- ✓ Menu Control Basis
- ✓ How to use Menu Item & Sub-Menu Item
- ✓ RFID Operation
- ✓ BARCODE Operation

# 4. Operations

# 4. 1 Setting Up the SHARK

To start using the SHARK for the first time, you should charge the SHARK battery. Battery Charging LED turns green when Shark has full charged.

## 4. 1. 1 Battery charging

To charge the SHARK, use the Micro USB cable, cup charger, or cradle for wireless charging.

## 4. 2 Mounting a Mobile Device on the SHARK

### 4. 2. 1 To mount mobile device

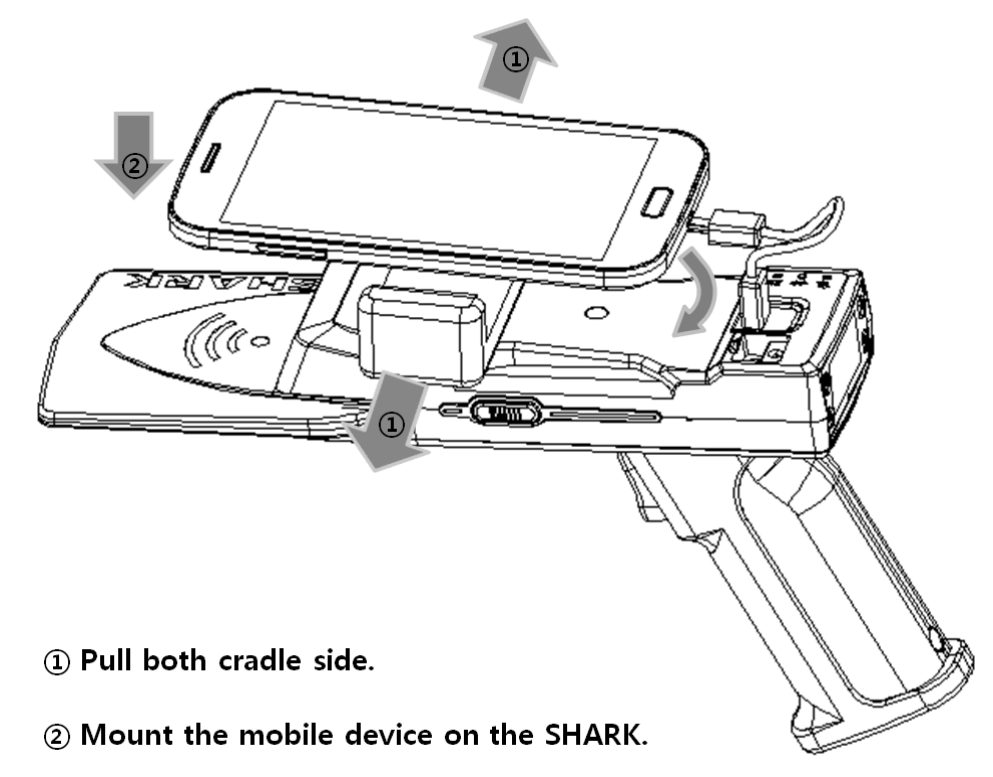

<Fig 4.2.1> Mounting the mobile device on the SHARK

# İNJIGHT

# 4. 3 Installing the Lanyard

4. 3. 1 To install the optional lanyard

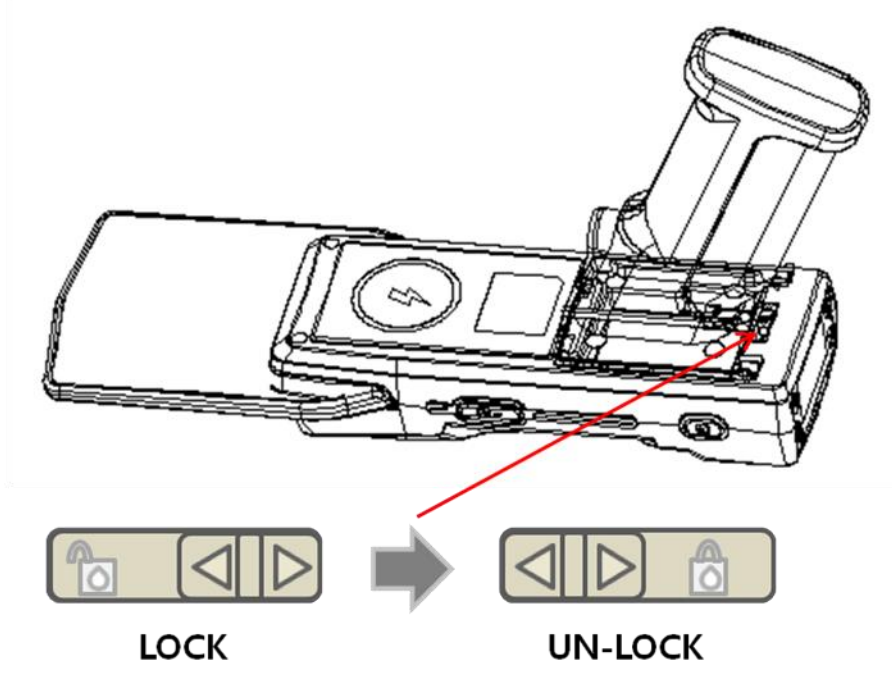

# 1 Slide button to the left (UN-LOCK)

<Fig 4.3.1> Installing the Lanyard - Step 1

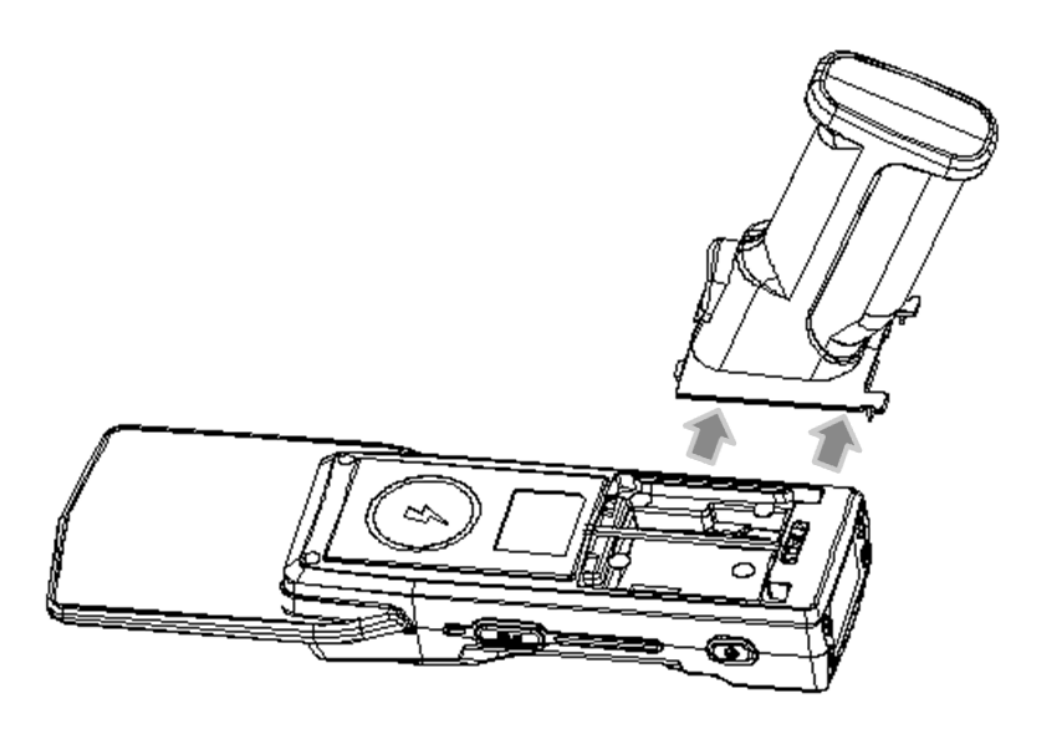

② Slide back and remove SHARK Handle <Fig 4.3.2> Installing the Lanyard - Step 2

# İNJIGHT

![](_page_19_Picture_2.jpeg)

# ③ Hang loop on the spoing at the top of the SHARK handle

<Fig 4.3.3> Installing the Lanyard - Step 3

![](_page_19_Picture_5.jpeg)

④ Put it together again

<Fig 4.3.4> Installing the Lanyard - Step 4

![](_page_20_Picture_2.jpeg)

(5) Slide button to the right (LOCK)

<Fig 4.3.5> Installing the Lanyard - Step 5

# 4. 4 Booting Message in LCD

### 4. 4. 1 Battery Check Message

You will find the Battery Check Message when you press the power on button(Long Key). If Battery doesn't have any problem, Battery Check Message will be "Battery Check...[o]"

#### 4 .4. 2 S-RAM Check Message

You will find the S-RAM Check Message when you press the power on button. If S-RAM doesn't have any problem S-RAM Check Message will be "S-RAM Check...[o]"

#### 4. 4. 3 BARCODE Module Check Message

You will find the BARCODE Check Message when you press the power on button. If BARCODE Module doesn't have any problem BARCODE Check Message will be "BARCODE Check...[o]"

#### 4. 4. 4 RFID Module Check Message

You will find the RFID Check Message when you press the power on button. If RFID Module doesn't have any problem RFID Check Message will be "RFID Check...[o]"

# 4. 5 Menu Control Basis

You will see following LCD image (Figure 4.5.1.1) in the LCD Screen after Booting Message. You can enter the menu by pressing the **Select** button in non-menu state. You will see following LCD image (Figure 4.5.1.2) in the LCD Screen as soon as you enter the menu. There are 11 menu items (Mode, Option, Data View, Communication Path, F/W View, Barcode Mode, Barcode Report, Barcode Aim, Resolution, RFID Power, RFID Report ). You can move through menu by pressing **Up** button or **Down** button in menu state. And then you can choose menu item by pressing **Select** button and Select sub-menu item by pressing **Select** button. If you finish up this process, you can return to Non-menu state by pressing **Cancel** button.

![](_page_22_Figure_4.jpeg)

![](_page_22_Figure_5.jpeg)

<Fig 4.5.1.2> First image in menu state

# injight

# 4. 6 How to use Menu Item & Sub-Menu Item

## 4. 6. 1 Mode Setting

Mode setting procedures are as follows

Step 1) Choose Menu item "MODE" by Pressing Select button.

![](_page_23_Picture_6.jpeg)

**Step 2)** Move to <u>RFID</u> or <u>BARCODE</u> by pressing **Up** button or **Down** button. And then apply sub-menu-item by Pressing **Select** button.

![](_page_23_Figure_8.jpeg)

NOTE:

✓ If you don't select sub-menu-item, the Sub-Menu-Item will not be applied to SHARK.

# <u>in</u>JIGHT

### 4. 6. 2 Option Setting

Option setting procedures are as follows.

Step 1) Choose Menu item "OPTION" by Pressing Select button.

![](_page_24_Picture_5.jpeg)

**Step 2)** Move to Option parameter(<u>MAX</u>, <u>MID</u>, <u>MIN</u>, <u>VIB</u>, <u>OFF</u>) by pressing **Up** button or **Down** button. And then apply Option by Pressing **Select** button.

![](_page_24_Picture_7.jpeg)

# İNJIGHT

![](_page_25_Picture_2.jpeg)

#### NOTE:

- ✓ MAX, MID, MIN mean Buzzer volume.
- ✓ VIB means vibrator.

### 4. 6. 3 How to use "DATA VIEW" Menu Item

The procedures are as follows.

Step 1) Choose Menu item "DATA VIEW" by Pressing Select button.

![](_page_26_Picture_5.jpeg)

**Step 2)** Move to N<sup>th</sup> data that you want to see by pressing **Up** button or **Down** button.

![](_page_26_Figure_7.jpeg)

NOTE:

✓ If data length is longer than 28, press Select button. Then you will see remains.

## 4. 6. 4 Communication Path Setting

The procedures are as follows.

Step 1) Choose Menu item "PATH" by Pressing Select button.

![](_page_27_Picture_5.jpeg)

**Step 2)** Move to Communication Path parameter(<u>USB</u>, <u>HID</u>, <u>BLE</u>) by pressing **Up** button or **Down** button. And then apply Communication Path by Pressing **Select** button.

![](_page_27_Figure_7.jpeg)

### 4. 6. 5 How to use "F/W VIEW" Menu Item

The procedures are as follows.

Step 1) Choose Menu item "F/W VIEW" by Pressing Select button.

![](_page_28_Picture_5.jpeg)

Then you will see SHARK F/W Version

![](_page_28_Picture_7.jpeg)

## 4. 6. 6 Barcode Mode Setting

The procedures are as follows.

Step 1) Choose Menu item "BCD MODE" by Pressing Select button.

![](_page_29_Picture_5.jpeg)

**Step 2)** Move to BCD Mode parameter by pressing **Up** button or **Down** button. And then apply sub-menu item by Pressing **Select** button.

![](_page_29_Picture_7.jpeg)

NOTE:

inright

- ✓ NORMAL means using BARCODE Module to decode BAROCDE.
- ✓ SNAPSHOT means using BARCODE Module to take a snapshot.
- ✓ TAG ENCODING means writing BARCODE data to Tag's EPC memory.

### 4. 6. 7 Barcode Reporting Setting

The procedures are as follows.

Step 1) Choose Menu item "BCD REPORT" by Pressing Select button.

![](_page_30_Picture_8.jpeg)

**Step 2)** Move to Reporting parameter by pressing **Up** button or **Down** button. And then apply sub-menu item by Pressing **Select** button.

# İNJIGHT

![](_page_31_Picture_2.jpeg)

#### NOTE:

- ✓ Single Reporting: Once SHARK read Barcode data, SHARK will stop decoding, and Decoding Timeout value is 4 sec.
- ✓ Multiple Reporting: Even if SHARK read Barcode data, SHARK will stop decoding immediately. Decoding Timeout value is 4 sec.
- ✓ Continuous Reporting: Even if SHARK read Barcode data, SHARK will not stop decoding. And there is no Decoding Timeout value (<u>Only stop command and button</u> <u>pressing can stop decoding</u>)

## 4. 6. 8 Barcode Aim Setting

The procedures are as follows.

Step 1) Choose Menu item "BCD AIM" by Pressing Select button.

![](_page_32_Picture_5.jpeg)

**Step 2)** Move to <u>Auto Aim</u> or <u>Center Aim</u> by pressing **Up** button or **Down** button. And then apply sub-menu item by Pressing **Select** button.

![](_page_32_Figure_7.jpeg)

NOTE:

- ✓ Auto Aim: SHARK decode in the illumination field.
- ✓ Center Aim: SHARK decode only center of the illumination field.

## 4. 6. 9 Image Resolution Setting

The procedures are as follows.

Step 1) Choose Menu item "RESOLUTION" by Pressing Select button.

![](_page_33_Picture_5.jpeg)

**Step 2)** Move to Resolution parameter(<u>LOW</u>, <u>MID</u>, <u>HIGH</u>) by pressing **Up** button or **Down** button. And then apply sub-menu item by Pressing **Select** button.

![](_page_33_Figure_7.jpeg)

NOTE:

- ✓ Low: Image Resolution is 320x200 Pixels
- ✓ Mid: Image Resolution is 640x400 Pixels
- ✓ High: Image Resolution is 1280x800 Pixels

#### 4. 6. 10 RFID Power Setting

There are 2 ways to set RFID Power. RFID Power setting procedures are as follows.

#### **First Way**

**Step 1)** Choose Menu item "POWER" by Pressing **Select** button.

![](_page_34_Figure_10.jpeg)

**Step 2)** Move though <u>RFID Power sub-menu</u> item by pressing **Up** button or **Down** button. And then apply Power value by Pressing **Select** button.

![](_page_34_Figure_12.jpeg)

# Second Way

Press **Up** button or **Down** button in non-menu state.

![](_page_35_Picture_4.jpeg)

NOTE:

- ✓ SHARK mode must be <u>RFID mode</u>.
- ✓ You can change RFID Power in this way only in <u>RFID Mode</u>

## 4. 6. 11 RFID Reporting

The procedures are as follows.

Step 1) Choose Menu item "RFID REPORT" by Pressing Select button

![](_page_36_Picture_5.jpeg)

**Step 2)** Move to RFID Reporting parameter(<u>OVERLAP</u>, <u>UNIQUE</u>) by pressing **Up** button or **Down** button. And then apply Reporting by Pressing **Select** button.

![](_page_36_Picture_7.jpeg)

# 4. 7 RFID Operation

### 4. 7. 1 Data Reading & Stop

There are 2 ways to read RFID Data, using SHARK. The procedures are as follows.

## Using GUN button

Step 1) Check the SHARK Operation Mode

![](_page_37_Picture_7.jpeg)

Step 2) Press Gun button and hold, then Data Reading will begin. If you want to stop, release Gun button

![](_page_37_Picture_9.jpeg)

NOTE:

- ✓ SHARK mode must be <u>RFID mode</u>.
- ✓ If RFID Reporting parameter is <u>Unique</u> and if S-RAM has data that is stored in S-RAM, then total data count will not be incremented

### **Using RFID Hot Key**

Press **RFID Hot Key** in Non-menu state. SHARK always Read Tag Data when you use RFID Hot Key regardless of operation mode. If you want to stop, Press **RFID Hot Key** one more time.

Once you press **RFID Hot Key**, SHARK will not stop Data reading until you press RFID Hot Key one more time. The procedures are as follows.

#### Step 1)

injight

![](_page_38_Picture_5.jpeg)

#### Step 2)

![](_page_38_Picture_7.jpeg)

# 4. 8 BARCODE Operation

### 4. 8. 1 Data Reading & Stop (BARCODE Reporting Parameter "Single")

There are 2 ways to read BARCODE data, using SHARK. The procedures are as follows.

## Using GUN button

Step 1) Check the SHARK Operation Mode

![](_page_39_Figure_7.jpeg)

**Step 2)** Press and release **Gun** button. Then BARCODE decoding will begin. BARCODE operation in <u>single</u> reporting has a BAOCDE scan timeout, so if there is no BARCODE in the BARCODE AIM, SHARK will stop BAROCDE decoding automatically. Also if SHARK read BARCODE data, then SHARK will stop decoding immediately in <u>single reporting</u>. (You don't need to anything to stop operation in <u>single reporting</u>). But if you want to stop decoding immediately, press and release Gun button one more time

![](_page_39_Picture_9.jpeg)

## Using BARCODE Hot Key (BARCODE Reporting Parameter "Single")

Press **BARCODE Hot Key** in Non-menu state. SHARK always Read BARCODE Data when you use BARCODE Hot Key regardless of Operation Mode. If you want to stop decoding immediately, Press **BARCODE Hot Key** one more time. BARCODE Hot Key operation is completely same with **Gun** button operation

### 4. 8. 2 Data Reading & Stop (BARCODE Reporting Parameter "Multiple")

There are 2 ways to read BARCODE data, using SHARK. The procedures are as follows.

### Using GUN button

Step 1) Check the SHARK Operation Mode

![](_page_41_Figure_6.jpeg)

**Step 2)** Press and release **Gun** button. Then BARCODE decoding will begin. BARCODE Operation in <u>multiple</u> reporting has a BAOCDE scan timeout, so if there is no BARCODE in the BARCODE AIM, SHARK will stop BAROCDE decoding automatically. Even if SHARK read the BARCODE data <u>in multiple reporting</u>, SHARK will not stop immediately. (You don't need to anything to stop operation in <u>multiple reporting</u>). But if you want to stop decoding immediately, press and release **Gun** button one more time

![](_page_41_Picture_8.jpeg)

# Using BARCODE Hot Key (BARCODE Reporting Parameter "Multiple")

BARCODE Hot Key operation is completely same with Gun button operation

### 4. 8. 3 Data Reading & Stop (BARCODE Reporting Parameter "Continuous")

There are 2 ways to read BARCODE data, using SHARK. The procedures are as follows.

## Using GUN button

Step 1) Check the SHARK Operation Mode

![](_page_43_Figure_6.jpeg)

**Step 2)** Press and release **Gun** button. Then BARCODE decoding will begin. And there is no BARCODE scan Timeout. Even if SHARK read BARCODE data, SHARK will not stop decoding. So if you want to stop decoding, press and release **Gun** button one more time

![](_page_43_Picture_8.jpeg)

## Using BARCODE Hot Key (BARCODE Reporting Parameter "Continuous")

BARCODE Hot Key operation is completely same with Gun button operation

# ANNEX

This section provides the procedures for updating SHARK Firmware, troubleshooting solutions for potential problems.

**Detailed Contents are as follows.** 

- ✓ To Update SHARK Firm Ware
- ✓ Troubleshooting

# **in**JIGHT

# ANNEX

# A. To Update SHARK Firmware

The procedures are as follows.

**Step 1)** Press **Power On** button(<u>Long Key</u>) and **RFID Hot Key**(<u>Long Key</u>) simultaneously to enter the <u>Firmware Update Mode</u>. Then you will see following LCD image that indicates <u>Firmware</u> <u>Update Mode</u>

![](_page_46_Picture_6.jpeg)

**Step 2)** Connect SHARK and PC using USB cable. And run "SHARK F/W Updater" and check serial port number.(baudrate is 115200) . Open Communication Port.

| Y SHARK F/W Update(XModem)                                                                                                    |                                 |  |  |  |  |
|----------------------------------------------------------------------------------------------------|---------------------------------|--|--|--|--|
| The SHARK Scanner provides enterprise UHF RFID and 1D/2D/QR barcode scanning technology, Whenever and wherever you need it. Simply, easily and cost-effectively, Just pair this Bluetooth 4.0 & USB with your mobile device and Attach the mobile device to the SHARK. Style-Comfort-Flexibility-Performance-Battery life |                                 |  |  |  |  |
| 1. Connection         COM PORT         Baud Rate         115200 •         COMPORT OPEN         1         2                                                                                                    | 2. File Selection Binary File : |  |  |  |  |

![](_page_47_Picture_1.jpeg)

#### Step 3) Select SHARK binary file for SHARK Update. And Press START Button

| HARK F/W Update(XModem)                                                                                                    | Smart Omni | MARK (                                                                                  |  |  |  |
|----------------------------------------------------------------------------------------------------|------------|-----------------------------------------------------------------------------------------|--|--|--|
| The SHARK Scanner provides enterprise UHF RFID and 1D/2D/QR barcode scanning technology, Whenever and wherever you need it. Simply, easily and cost-effectively, Just pair this Bluetooth 4.0 & USB with your mobile device and Attach the mobile device to the SHARK.<br>Style-Comfort-Flexibility-Performance-Battery life |            |                                                                                         |  |  |  |
| 1. Connection<br>COM PORT                                                                                                    | M31 V      | 2. File Selection Binary File : C:\Users\Administrator\Desktop\SHARK_PROJECT\SHARK\Shar |  |  |  |
| Baud Rate 1152<br>COMPORT OPEN<br>F/W update start                                                                                                    | 200 -      | 3. F/W Update 3 2<br>The Progress of the update START                                   |  |  |  |

# **B.** Troubleshooting

Always ensure the battery is properly installed.

#### [ TABLE B ]

| Problem                 | Possible Causes                  | Possible Solutions                   |  |
|-------------------------|----------------------------------|--------------------------------------|--|
| Barcode Imager comes    | Barcode symbol is unreadable.    | Check the symbol to ensure it is not |  |
| on, but scanner does    |                                  | defaced. Try scanning test barcode   |  |
| not decode the barcode. |                                  | of the same barcode type             |  |
| SHARK does not fully    | Attempt to charge on a non-      | Connect the SHARK to a powered       |  |
| charge                  | powered USB hub                  | USB power adapter(5V, 2A)            |  |
| BLE LED turns off       | SHARK is out of range of the BLE | Move closer to the host and try re-  |  |
|                         | host                             | connect.                             |  |
| Unable to pair the      | BLE is off on the mobile device  | Turn on Bluetooth on the mobile      |  |
| SHARK with the mobile   |                                  | device                               |  |
| device                  | SHARK communication path is not  | Change a SHARK communication         |  |
|                         | BLE                              | path to "BLE"                        |  |
| No RFID data displays   | RFID Reporting parameter is      | Change a RFID Reporting parameter    |  |
| in the application on   | "UNIQUE" and s-ram has the       | to "OVERLAP"                         |  |
| the mobile device when  | same tag data.                   |                                      |  |
| the SHARK starts        |                                  |                                      |  |
| reading                 |                                  |                                      |  |
|                         |                                  |                                      |  |
|                         |                                  |                                      |  |
|                         |                                  |                                      |  |

# İİJIGHT

![](_page_49_Picture_2.jpeg)

UHF RFID Reader RFID Reader & Tag

Copyright(c)2017 by INSIGHT& All rights reserved #404, 165 Gasandigital-1ro, Gumcheon-gu, Seoul, Korea INSIGHT& Co., Ltd www.insightn.com